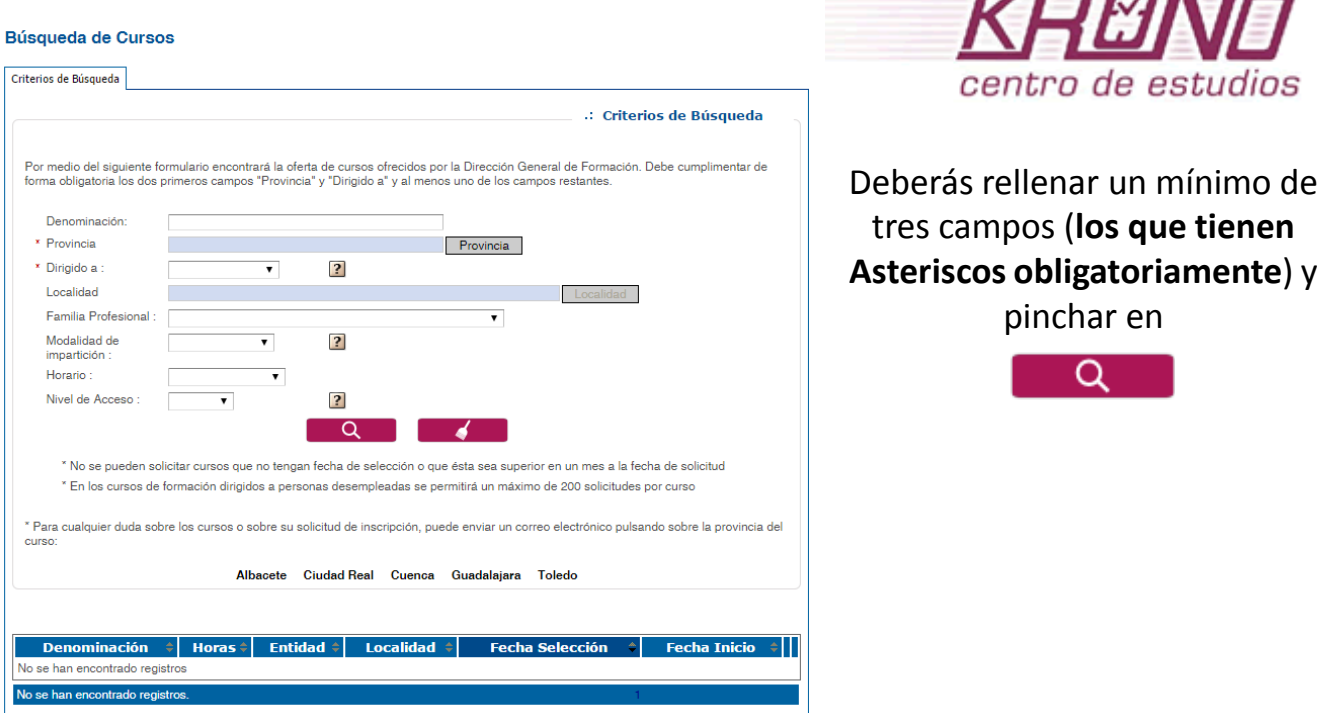

Una vez realizada la búsqueda con los criterios deseados aparecerán en la parte inferior todos los cursos que se hayan encontrado.

| Criterios de Búsqueda                                  |                                                                                                    |                                        |
|--------------------------------------------------------|----------------------------------------------------------------------------------------------------|----------------------------------------|
|                                                        | ·: Criterios de                                                                                                    | Si deseas inscribirte en un            |
| Por medio del siguiente f<br>forma obligatoria los dos | ormulario encontrará la oferta de cursos ofrecidos por la Dirección General de Formación. Debe cu<br>orimeros camoos "Provincia" y "Diricido a" y al menos uno de los camoos restantes.                  | curso de los encontrados en el         |
|                                                        |                                                                                                    | proceso de búsqueda deberás            |
| Denominación:                                          |                                                                                                    | proceso de busqueda deberas            |
| Dirigido a :                                           | Bosomoloados                                                                                                    | pulsar el botón                        |
| Localidad                                              | GUADALAJARA Localidad                                                                                                    | ·                                      |
| Familia Profesional :                                  | INFORMÁTICA Y COMUNICACIONES                                                                                                    |                                        |
| Modalidad de                                           | v ?                                                                                                    |                                        |
| Horario :                                              | T                                                                                                    |                                        |
| Nivel de Acceso :                                      | Nivel 1 V                                                                                                    | Y relienar el <b>alta de solicitud</b> |
|                                                        | Q                                                                                                    | <b>de inscrinción</b> con los datos    |
| X Marca and a second                                   |                                                                                                    |                                        |
| * En los cursos de                                     | plicitar cursos que no tengan tecna de selección o que esta sea superior en un mes a la tecna de so<br>e formación dirigidos a personas desempleadas se permitirá un máximo de 200 solicitudes por curso | que se solicitan.                      |
| * Para cualquier duda sol<br>curso:                    | bre los cursos o sobre su solicitud de inscripción, puede enviar un correo electrónico pulsando sobr                                                                                                    | e la provincia del                     |
|                                                        | Albacete Ciudad Real Cuenca Guadalajara Toledo                                                                                                    |                                        |
| Denomina                                               | ación de Horas Entidad e Localidad e Fecha Fec                                                                                                    | ha ba                                  |
| OPERACIONES AUXILIAI<br>Y MANTENIMIENTO DE S           | RES DE MONTAJE<br>ISISTEMAS 380 SL KRONO OFIMÁTICA GUADALAJARA 25-03-2015 07-04<br>2015                                                                                                    |                                        |
| MICROINFORMATICOS                                      |                                                                                                    |                                        |
| Un registro encontrado.                                |                                                                                                    |                                        |
| Es im                                                  | nortante fijarse en el                                                                                                    |                                        |
| L3 IIII                                                |                                                                                                    |                                        |
| ทเ                                                     | úmero de páginas                                                                                                    |                                        |